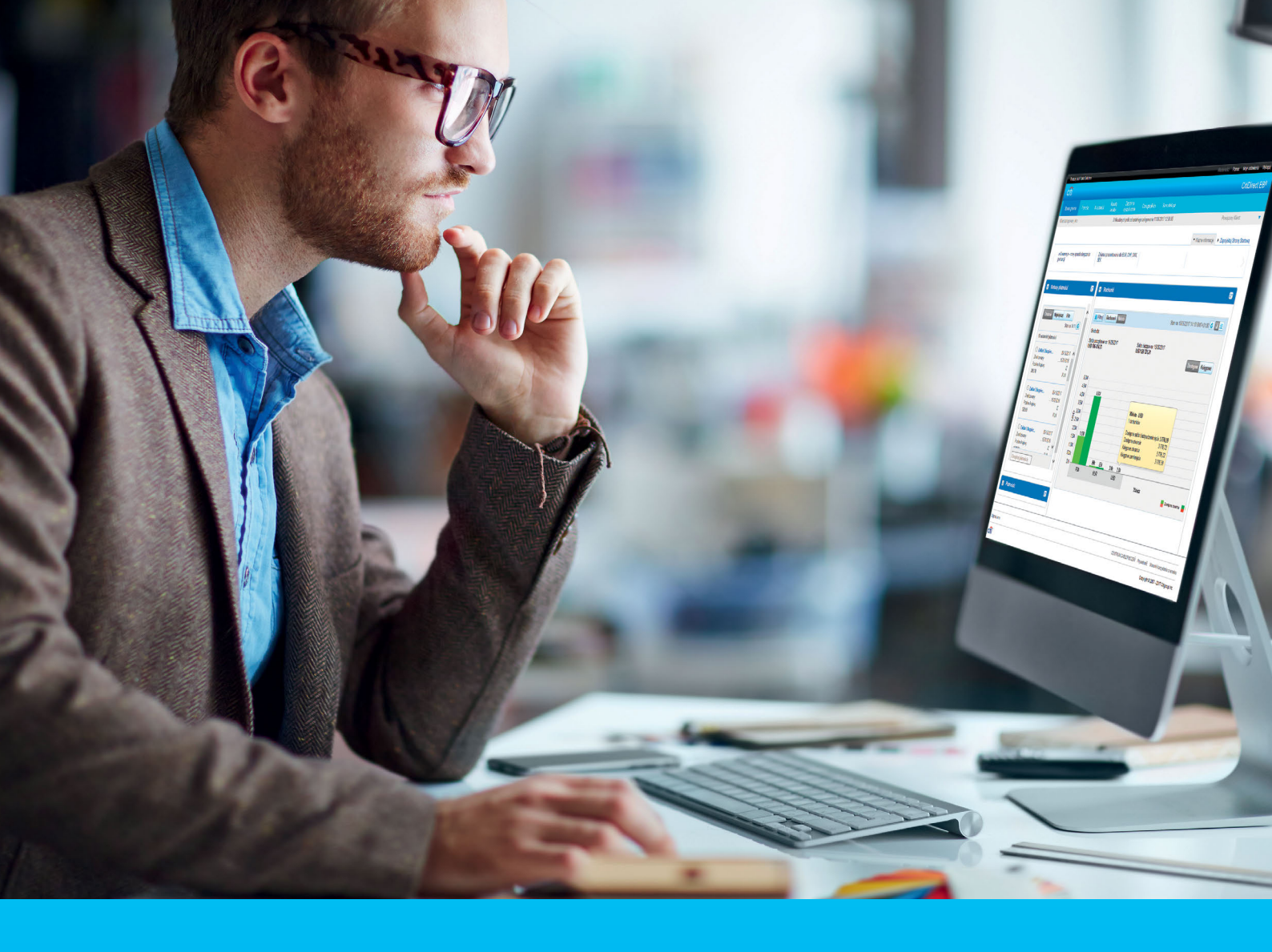

## CitiDirect BE® Zmiana schematu płatności – poziomu autoryzacji transakcji

## CitiService

Pomoc Techniczna CitiDirect BE tel. 801 343 978, +48 22 690 15 21 poniedziałek - piątek; 8:00 - 17:00 helpdesk.ebs@citi.com

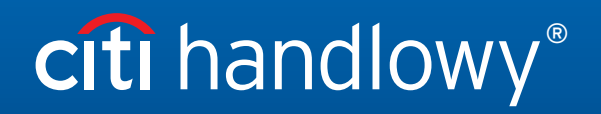

www.citihandlowy.pl Bank Handlowy w Warszawie S.A.

## Podstawowe informacje

Administrator ma prawo do zmiany schematu autoryzacji płatności. Dla każdej firmy przepływ standardowo jest ustawiony 2-osobowo. Jedna osoba tworzy przelew, następnie druga go autoryzuje. Przepływ można jednak zmienić. Odbywa się to z głównego modułu administracyjnego.

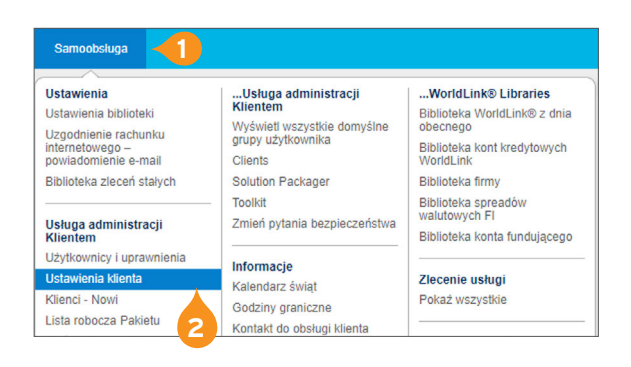

- 1. Z głównego Menu wybierz zakładkę Samoobsługa.
- 2. Następnie wybierz opcję Ustawienia Klienta.

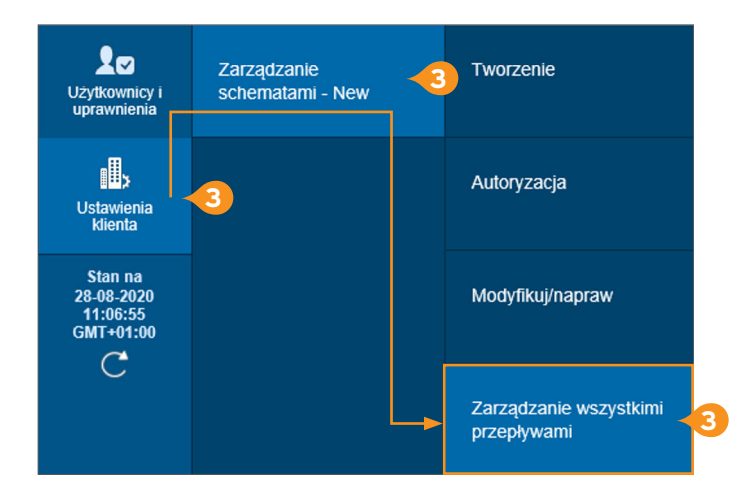

3. Kliknij w kafelek Ustawienia klienta i przejdź płynnie przez opcję Zarządzanie schematami- New do 3. kolumny i zakładki Zarządzenie wszystkimi przepływami.

| Użytkownicy i<br>uprawnienia                   | > Pokaż opcje wyszukiwania |                              |                   |  |  |
|------------------------------------------------|----------------------------|------------------------------|-------------------|--|--|
| I.                                             | Wszystkie (1 - 25 z 25)    |                              |                   |  |  |
| Ustawienia<br>klienta                          | Nazwa przepływu 2 🔺        | Klasa usługi 1🔺              | Status listy robe |  |  |
|                                                | DEFAULT                    | Messages                     | Processed         |  |  |
| Stan na<br>28/08/2020<br>11:16:35<br>GMT+01:00 | DEFAULT                    | Mobile & Tablet User Managem | Processed         |  |  |
|                                                |                            | Payments                     | Processed         |  |  |
| C                                              | DEFAULT                    | Purchase FX for Payments     | Processed         |  |  |
|                                                | DEFAULT                    | Receivables Collections      | Processed         |  |  |
|                                                | DEFAULT                    | User Entitlement Association | Processed         |  |  |
|                                                | DEFAULT                    | User Entitlements            | Processed         |  |  |
|                                                | DEFAULT                    | User Group Management        | Processed         |  |  |
|                                                | DEFAULT                    | User Management              | Processed         |  |  |
|                                                | DEFAULT                    | User Profile                 | Processed         |  |  |

Wybierz usługę do jakiej chcesz zmienić schemat.
W przypadku przepływu dla płatności wybierz Payments.
Następnie kliknij przy niej w słowo DEFAULT.

## citi handlowy®

| Nazwa przepływu                             |                      |   |  |  |
|---------------------------------------------|----------------------|---|--|--|
| DEFAULT                                     |                      |   |  |  |
| Klasa usługi<br>Paymente                    |                      |   |  |  |
| Q Wybierz klase usługi                      |                      |   |  |  |
|                                             |                      |   |  |  |
| Konfiguracja kryteriów wyjściowy            | ch                   |   |  |  |
| Poziom autoryzacji                          | Wymagana autoryzacja | 7 |  |  |
| Poziom autoryzacji 1                        | 1 Użytkownik         | ~ |  |  |
| Poziom autoryzacji 2                        | 1 Użytkownik         | ~ |  |  |
| Poziom autoryzacji 3                        | 0 Użytkownik         | ~ |  |  |
| Poziom autoryzacji 4                        | 0 Użytkownik         | ~ |  |  |
| Poziom autoryzacji 5                        | 0 Użytkownik         | ~ |  |  |
| Poziom autoryzacji 6                        | 0 Użytkownik         | ~ |  |  |
| Poziom autoryzacji 7                        | 0 Użytkownik         | ~ |  |  |
| Poziom autoryzacji 8                        | 0 Użytkownik         | ~ |  |  |
| Poziom autoryzacji 9                        | 1 Użytkownik         | ~ |  |  |
| □ Wymagane wysłanie8 □ Wymagana weryfikacja |                      |   |  |  |
| Prześlij Zapisz Anuluj                      |                      |   |  |  |
|                                             |                      |   |  |  |

- System przekieruje Cię do okna wyboru poziomu autoryzacji i liczby użytkowników, którzy mają ją wykonywać na danym poziomie.
- 7. Po wybraniu poziomu i ilości autoryzacji kliknij Prześlij.
- Opcja Wymagane wysyłanie jest rodzajem kolejnego etapu weryfikacji po autoryzacji. Nie jest autoryzacją płatności. Przelew będzie oczekiwał na wysłanie w zakładce Do wysłania. Wysłać przelew może ta sama osoba, która go zautoryzowała.

Inaczej jest w przypadku autoryzacji. Każdą autoryzację musi wykonywać inny użytkownik.

 Po ustawieniu poziomów według własnych preferencji wybierz opcję Prześlij. Schemat przepływu zostanie przekierowany do autoryzacji.

| Użytkownicy i<br>uprawnienia                   | Zarządzanie<br>schematami - New | -10 | Tworzenie                             |
|------------------------------------------------|---------------------------------|-----|---------------------------------------|
| Ustawienia<br>Klienta                          | 10                              |     | Autoryzacja -10                       |
| Stan na<br>28/08/2020<br>12:17:36<br>GMT+01:00 |                                 |     | Modyfikuj/napraw                      |
| C                                              |                                 |     | Zarządzanie wszystkimi<br>przepływami |

 Autoryzacja odbywa się standardowo, drugi administrator w zakładce Autoryzacja odnajdzie schemat przepływu, który należy zautoryzować.

9

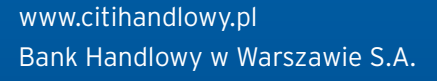

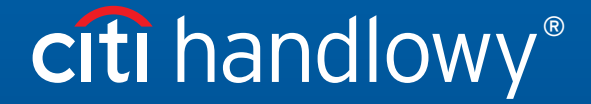

Niniejszy materiał marketingowy został wydany jedynie w celach informacyjnych i nie stanowi oferty w rozumieniu art. 66 Kodeksu cywilnego. Linki umieszczane w naszych komunikatach prowadzą do stron internetowych lub materiałów marketingowych naszego Banku lub naszych partnerów, które mają charakter informacyjny. Nie wykorzystujemy linków do zbierania danych wraźliwych od naszych Klientów. Jeśli cokolwiek budzi Państwa zastrzeżenia, prosimy o kontakt z CitiService lub nadawcą komunikatu ze strony Banku. Znaki Citi oraz Citi Handlowy stanowią zarejestrowane znaki towarowe Citigroup Inc., używane na podstawie licencji. Spółce Citigroup Inc. oraz jej spółkom zależnym przysługują również prawa do niektórych innych znaków towarowych tu użytych. Bank Handlowy w Warszawie S.A. z siedzibą w Warszawie, ul. Senatorska 16, 00-923 Warszawa, zarejestrowany przez Sąd Rejonowy dla m.st. Warszawy w Warszawie, XII Wydział Gospodarczy Krajowego Rejestru Sądowego, pod nr. KRS 000 000 1538; NIP 526-030-02-91; wysokość kapitału zakładowego wynosi 522 638 400 złotych, kapitał został w pełni opłacony.